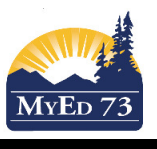

## School Messenger (Safe Arrival) file upload

- 1. In MyEducation BC, complete absences.
  - a. School office personnel <u>may</u> enter previously reported daily attendance <u>or wait</u> until later in the day to enter this attendance.
  - b. In the **Class Office** ST the daily code needs to be **PUSHED OUT** to the AM and PM periods for other absences not from #1.

| Daily Code |           | AM         | PM |  |
|------------|-----------|------------|----|--|
| A-E        | $\gtrsim$ | Click here |    |  |

Properly pushed out attendance looks like this:

| Daily Code |    | AM  | PM  |  |
|------------|----|-----|-----|--|
| A-E        | >> | A-E | A-E |  |

- c. Teachers take attendance in their classrooms and **POST** by the appointed time. Teachers should only post their attendance <u>ONCE</u>.
- d. District GOAL: 15 minutes after the second bell
- In MyEducation BC, create your attendance file by logging into MyEducationBC, choose School View and the Attendance TT, Class Office ST. Then select Options, Exports, BC Autodialer – Synrevoice as shown in the screenshot on the left. Complete the pop up window shown below in the screenshot on the right

| BRITISH MyEducationBC                                 |                         |         |                     |          | BC AutoDialer - Synrevoice                                           |             |                                                          |
|-------------------------------------------------------|-------------------------|---------|---------------------|----------|----------------------------------------------------------------------|-------------|----------------------------------------------------------|
| Pages<br>Options                                      | School<br>Reports       | Stude   | ent Staff           | Att      | Absences on the following dates only:<br>From<br>To<br>Absence/Late: | Absence y   | 1. Select <u>today's</u> date for the<br>From & To boxes |
| Delete<br>Send Email<br>Class Atten                   | <br>dance To Daily Atte | endance | Input               |          | Excused/Unexcused:<br>Absence Count<br>From                          | Unexcused - | Do not change                                            |
| Query<br>Show Select                                  | ted<br>ed               |         | BC AutoDialer - Syr | nrevoice | To <u>Output Options</u> Include Area Code?                          | 3           |                                                          |
| Daily Batch Student > Name Student > Usu 3. Click Run |                         |         |                     |          |                                                                      |             |                                                          |

3. Save the file on your desktop in a folder. Make sure to take note of the file name